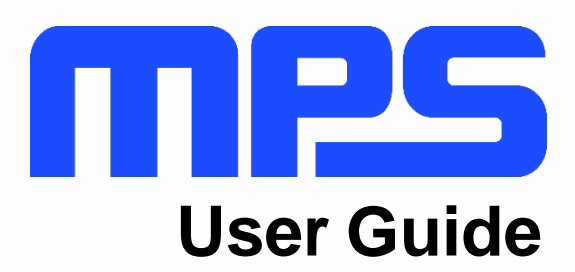

MPM3695-25 Evaluation Kit (EVKT-MPM3695-25-A) NOT RECOMMENDED FOR NEW DESIGNS

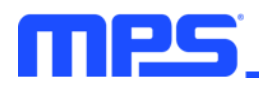

# **Table of Contents**

| Overview                              | 2 |
|---------------------------------------|---|
| Introduction                          | 2 |
| Kit Contents                          | 2 |
| Features and Benefits                 | 3 |
| Kit Specifications                    | 3 |
| Section 1. Hardware Specifications    | 4 |
| 1.1 Personal Computer Requirements    | 4 |
| 1.2 EVM3695-25-RF-02A Specifications  | 4 |
| 1.3 EVKT-USBI2C-02 Specifications     | 4 |
| Section 2. Software Requirements      | 5 |
| 2.1 Software Installation             | 5 |
| Section 3. Evaluation Kit Test Set-Up | 6 |
| 3.1 Hardware Set-Up                   | 6 |
| 3.2 Powering up the EVB               | 6 |
| 3.3 Software Set-Up                   | 6 |
| 3.4 Device Programming Instructions   | 9 |
| 3.5 Troubleshooting Tips1             | 1 |
| Section 4. Ordering Information       | 3 |

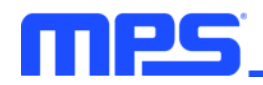

## **Overview**

#### Introduction

The EVKT-MPM3695-25-A is an evaluation kit for the single-phase configuration of the MPM3695-25. The MPM3695-25 is a 4mm tall, scalable, and fully integrated power module with a PMBus interface. The MPM3695-25 offers a complete power solution that achieves up to 25A of output peak current with excellent load and line regulation over a wide input voltage range. MPS's proprietary, multi-phase constant-on-time (MCOT) control provides ultra-fast transient response and simple loop compensation. This kit allows for quick evaluation and module configurations through PMBus interface.

### **Kit Contents**

EVKT-MPM3695-25-A Kit contents: (items listed below can be ordered separately, and the GUI installation file and supplemental documents can be downloaded from the MPS website):

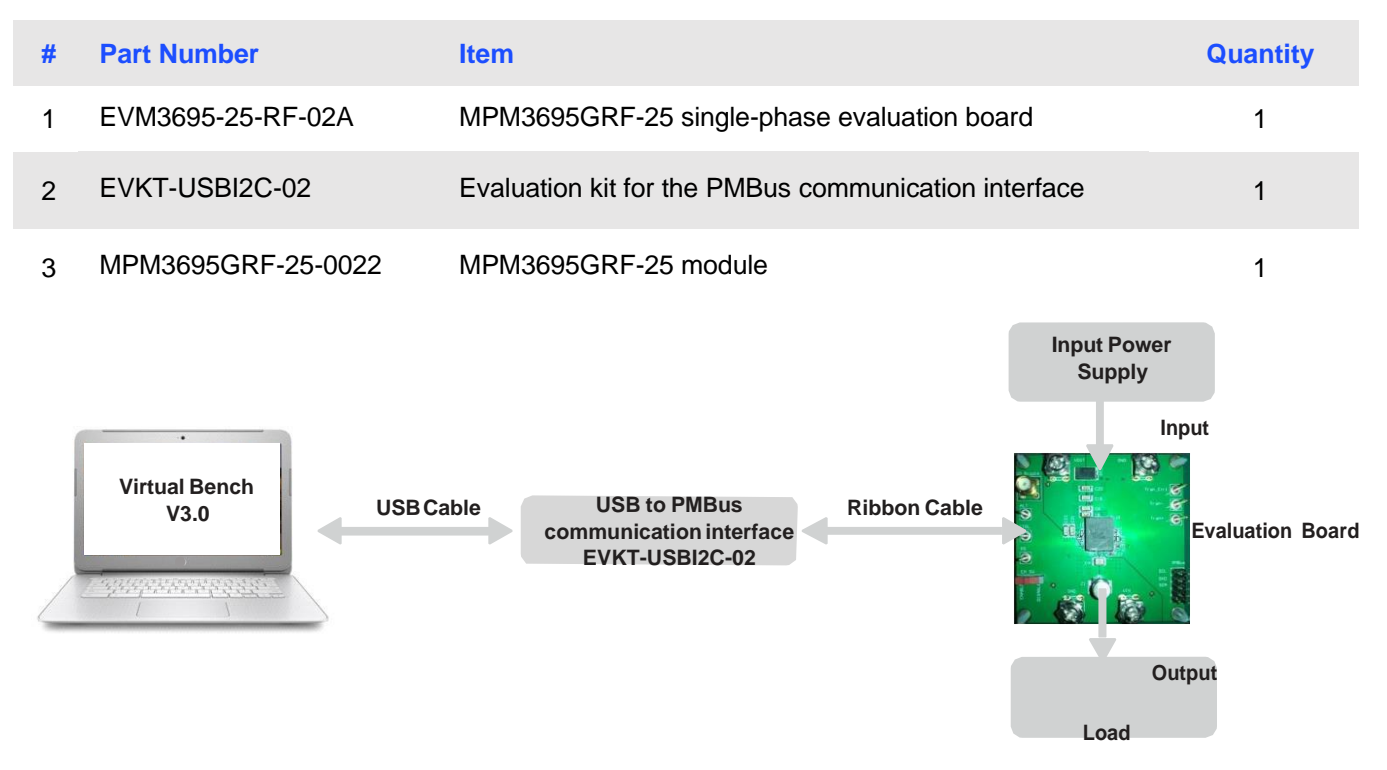

Figure 1: EVKT-MPM3695-25-A Evaluation Kit Set-Up

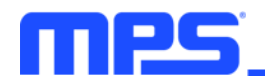

### **Features and Benefits**

The MPM3695 is highly customizable. Users can program the power module via the MPS PMBus and multi-time programming (MTP) memory.

 $\triangle$  Values written to the registers via PMBus will NOT be retained once the module is powered-sown unless they are written into the MTP memory

A To write to the MTP memory, the input voltage must be greater than 8V.

The key programmable features are highlighted below:

- Current limit
- Switching frequency
- Operation mode pulse skip mode (PSM) or continuous conduction mode (CCM)
- Output voltage
- Soft-start time
- Fault threshold

#### **Kit Specifications**

| Features                    | Specification                     |
|-----------------------------|-----------------------------------|
| Input Voltage               | 4V - 16V (without external VCC)   |
| liiput voltage              | 3V - 16V (with external 3.3V VCC) |
| Output Voltage              | 0.5V to 5V (default: 1.8V)        |
| Maximum Output Current      | 20A continuous, 25A peak          |
| Default Switching Frequency | 600kHz                            |
| Operating Systems Supported | Windows 7 or later                |
| System Requirements         | Minimum 22.2 MB free              |
| EVB Size (L x W)            | 6.4cm x 6.4cm                     |
|                             |                                   |

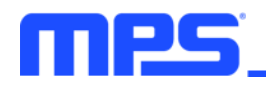

# **Section 1. Hardware Specifications**

### **1.1 Personal Computer Requirements**

The following minimum requirement must be met to use the EVKT-MPM3695-25-A.

- Operating System of Windows XP, 7 or later
- Net Framework 4.0
- PC with a minimum of one available USB port
- At least 22.2 MB of free space

#### 1.2 EVM3695-10-QQ-03A Specifications

The EVM3695-25-RF-02A is the evaluation board for the MPM3695GRF-25. For more information regarding the evaluation board, please refer to the EVM3695-25-RF-02A datasheet.

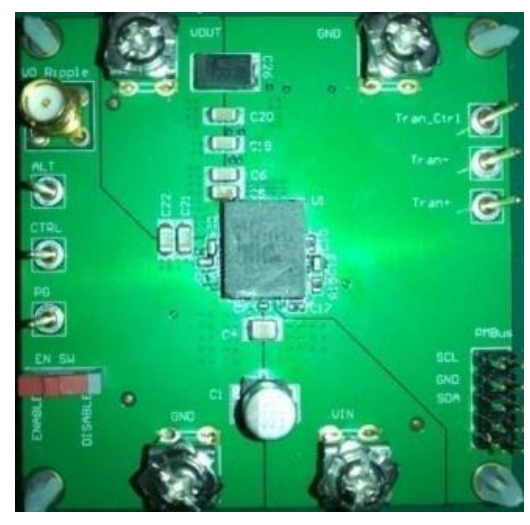

| Feature                   | Specification                                                        |
|---------------------------|----------------------------------------------------------------------|
| Input Voltage             | 4V - 16V (without external VCC)<br>3V - 16V (with external 3.3V VCC) |
| Output Voltage            | 0.5V to 5V (default: 1.8V)                                           |
| Maximum Output<br>Current | 20A continuous, 25A peak                                             |
| EVB Size (L x W)          | 6.4cm x 6.4cm                                                        |

Figure 2: EVM3695-25-RF-02A Evaluation Board

#### 1.3 EVKT-USBI2C-02 Specifications

The EVKT-USBI2C-02 is the PMBus and I2C communication interface device, which connects the EVB and the PC, and its supporting accessories. Together with MPS Virtual Bench Pro GUI tool, it provides a quick and easy way to evaluate the performance of MPS digital products. For more details, refer to the EVKT-USBI2C-02 datasheet.

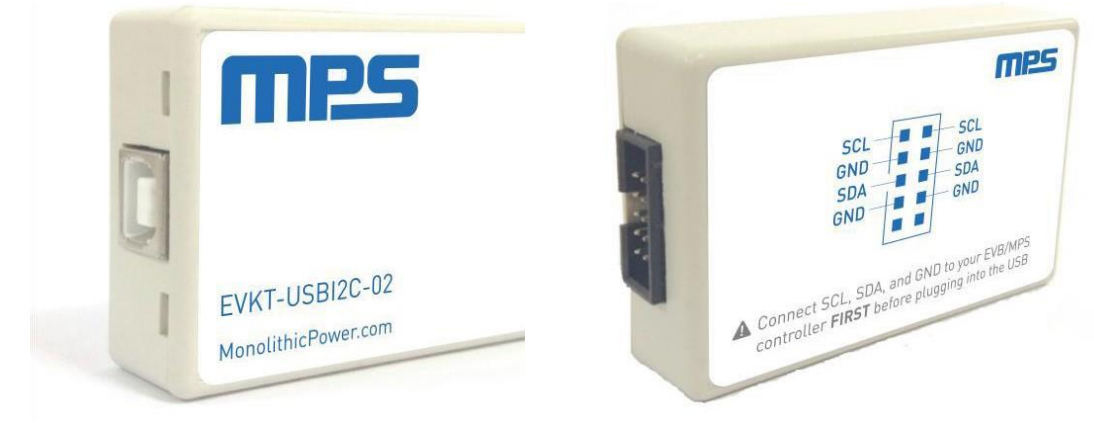

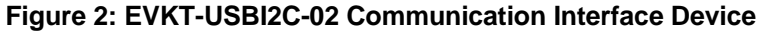

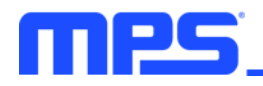

## **Section 2. Software Requirements**

### 2.1 Software Installation

The MPS Virtual Bench Pro GUI tool provide an easy way to access the registers, program the MTP memory, and monitor the key parameters of MPS power modules. Follow the instructions below to install the software.

Note: This software can be downloaded directly from the MPS website.

- 1. Visit the MPM3695-25 GUI page at https://www.monolithicpower.com/en/virtual-bench-pro-3-0.html
- 2. Click the "Download" button in the upper right-hand corner.
- 3. Double click the .exe file to open the set-up guide (see Figure 4).
- 4. Follow the prompts in the set-up guide.
- 5. Wait for status screen to verify that installation is complete.

| 🕼 Setup - VirtualBenchPro3.0                                                 | —        |       | $\times$ |
|------------------------------------------------------------------------------|----------|-------|----------|
| Select Destination Location<br>Where should VirtualBenchPro3.0 be installed? |          | Q     |          |
| Setup will install VirtualBenchPro3.0 into the following folder.             |          |       |          |
| To continue, click Next. If you would like to select a different folder, c   | lick Bro | wse.  |          |
| D:\Setup\VirtualBenchPro3.0                                                  | B        | rowse |          |
|                                                                              |          |       |          |
|                                                                              |          |       |          |
|                                                                              |          |       |          |
|                                                                              |          |       |          |
|                                                                              |          |       |          |
| At least 15.6 MB of free disk space is required.                             |          |       |          |
| Next                                                                         | >        | Car   | icel     |

Figure 3: MPS Virtual Bench Pro GUI Set-Up Guide

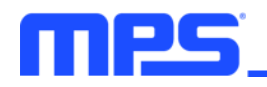

# Section 3. Evaluation Kit Test Set-Up

#### 3.1 Hardware Set-Up

The hardware must be properly configured prior to use. Follow the instructions below to set up the EVB.

- 1. Connect the PMBus cable to the evaluation board and the EVKT-USBI2C-02 communication interface device.
- 2. Connect the EVKT-USBI2C-02 communication interface device to your PC using the USB cable, and follow the instructions below to set up the EVB.

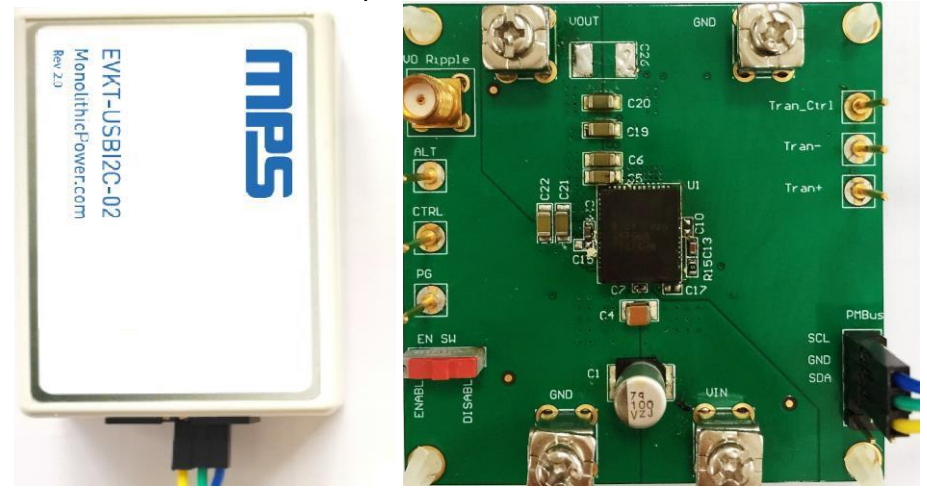

Figure 5: EVB to MPS I<sup>2</sup>C Communication Interface Device Wire Connection

#### 3.2 Powering up the EVB

- 1. Connect the positive and negative terminals of the load to the VOUT and GND pins, respectively.
- 2. Set the output voltage of a bench power supply between 4V and 16V before connecting to the EVB to prevent damage. Then turn off the power supply.
- 3. Connect the positive and negative terminals of the power supply to the VIN and GND pins, respectively.
- 4. Turn the power supply on. The EVB will power up automatically.

#### 3.3 Software Set-Up

After connecting the hardware according to steps above, please follow the following steps to set-up software.

- 1. Open Virtual Bench Pro. The software will scan the connected power modules.
  - If the GUI detects the power module, an address will appear below the "MPM3695-25" on the left panel. Additionally, the indicator to the left of "MPM3695-25" will turn green (see Figure 6).
  - Please refer to the troubleshooting section if the power module cannot be detected automatically.

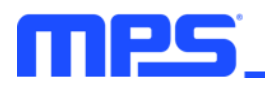

| NEW STORY COUNTRY STORY FILL |              |           |               |     |               |                     |
|------------------------------|--------------|-----------|---------------|-----|---------------|---------------------|
|                              | Companyation | Timbre    | Turning       |     | Input Voltage | 11.975 V            |
| All                          | Operation    | Voltage   | Quick Setting | PWM | Temperature   | 29 °C               |
| VOUT COMMAND                 |              |           |               |     |               |                     |
| VOUT_COMMAND                 | 1.8          | v         |               |     | 12.02-        | - v                 |
| ~                            |              |           |               |     |               |                     |
| · VOUT_SCALE_LOOP            |              |           |               |     | 11.98         |                     |
| VOUT_SCALE                   | 0.335        |           |               |     | 11 06-        |                     |
| MFR_CTRL_OPS                 |              |           |               |     | 1             |                     |
| SWITCHING_FREQUENCY          | 1000KH       | z[0b11] • |               |     | 3700 3710     | 3720 3730 3740 3750 |
| SKIP_CCM(SYNC)               | Forced       | CM[061] • |               |     | 1./90-0       | Vo                  |
| MFR_OC_PHASE_LIMIT           |              |           |               |     | 1.792         |                     |
| OC_limit                     | 27           | A         |               |     | 1.79-         |                     |
|                              |              |           |               |     | 1.788         |                     |
| MFR_CTRL_COMP                | 44.7=1/      | 061101    |               |     | 1.786-        |                     |
| DAMP                         | (44.7114)    | 001101    |               |     | 3700 3710     | 3720 3730 3740 3750 |
|                              |              |           |               |     | 29.4-         | Temperatur          |
|                              |              |           |               |     | 29.2-         | Contrast            |
|                              |              |           |               |     | 29-           |                     |
|                              |              |           |               |     | 28.8-         |                     |
|                              |              |           |               |     | 28.6-         |                     |
|                              |              |           |               |     | 3700 3710     | 3720 3730 3740 3750 |
|                              |              |           |               |     |               |                     |
|                              |              |           |               |     |               |                     |
|                              |              |           |               |     |               |                     |
|                              |              |           |               |     |               |                     |
|                              |              |           |               |     |               |                     |
|                              |              |           |               |     |               |                     |
|                              |              |           |               |     |               |                     |
|                              |              |           |               |     |               | G                   |

Figure 6: Green Indicator Shows Successful Connection

2. The Register Control menu will appear in the middle panel. The values stored in the registers of the module will be read automatically (see Figure 7).

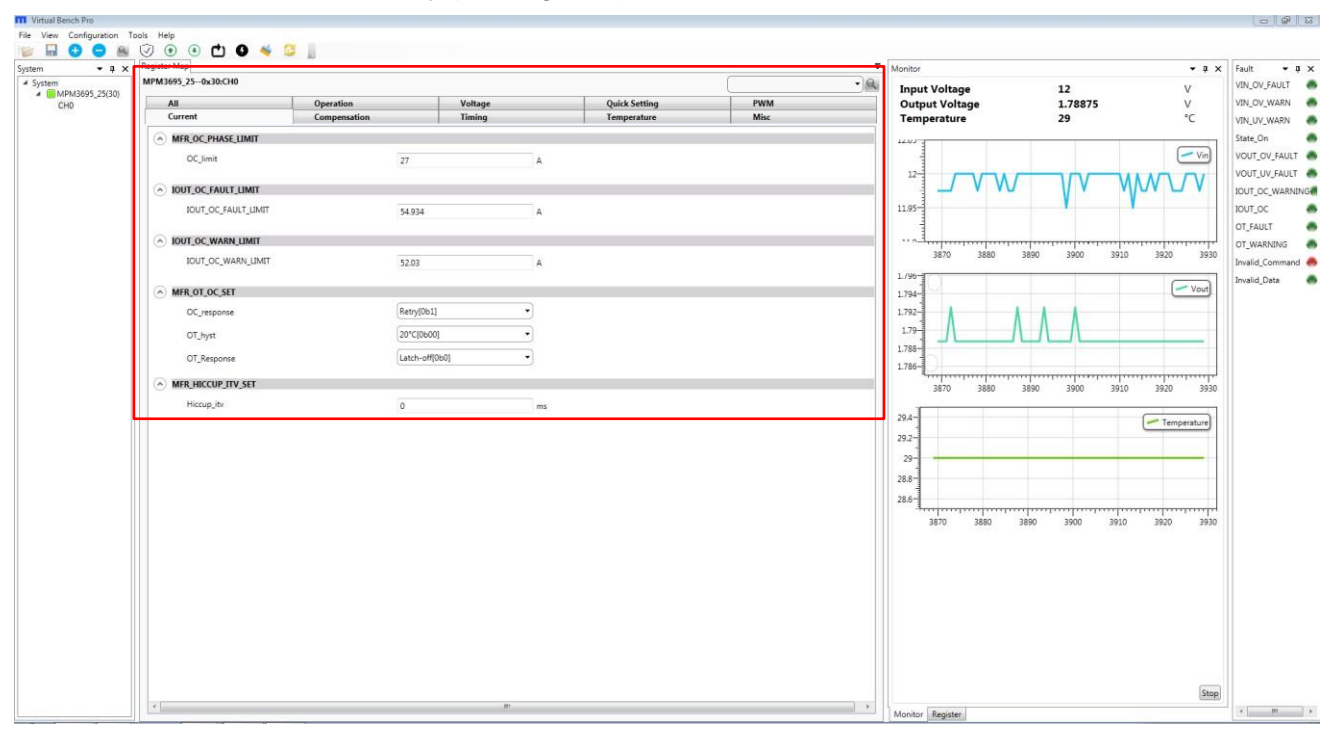

Figure 7: Values in the Register of the Module are Displayed

3. Change the register value as desired. A valid input must be entered. Otherwise, an alert will appear, and the entered value will not be accepted. (see Figure 8).

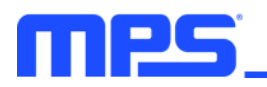

| MPM3695_250x30:CH0  |              |                     |               | -    | Monitor                                | • # >                 |
|---------------------|--------------|---------------------|---------------|------|----------------------------------------|-----------------------|
| Current             | Compensation | Compensation Timing |               | Misc | Output Voltage                         | 11.975 V<br>1.78875 V |
| All                 | Operation    | Voltage             | Quick Setting | PWM  | Temperature                            | 28 °C                 |
| vout_command        |              |                     |               |      | 1202-4                                 |                       |
| VOUT_COMMAND        | 15           | v                   |               |      |                                        | (                     |
|                     |              |                     |               |      |                                        |                       |
| VOUT_SCALE          | 0.335        |                     |               |      | 11.98                                  |                       |
| MFR_CTRL_OPS        |              |                     |               |      | 11.96-                                 |                       |
| SWITCHING_FREQUENCY | 1000KHz      | 0611]               |               |      | 3960 3970                              | 3980 3990 4000 4010   |
| SKIP_CCM(SYNC)      | Forced O     | CM[061] ·           |               |      | 1.796-                                 | Vout                  |
| MFR_OC_PHASE_LIMIT  |              |                     |               |      | 1.792                                  | A A A                 |
| OC_limit            | 27           | A                   |               |      | 1.79                                   |                       |
| MFR_CTRL_COMP       |              | 20                  |               |      | 1.786-                                 |                       |
| RAMP                | 44.7mV[0     | ь110] •)            |               |      | a,,,,,,,,,,,,,,,,,,,,,,,,,,,,,,,,,,,,, | 3980 3990 4000 4010   |
|                     |              |                     |               |      | av                                     |                       |
|                     |              |                     |               |      | 29                                     | Temperature           |
|                     |              |                     |               |      |                                        | VV \M                 |
|                     |              |                     |               |      | 28                                     |                       |
|                     |              |                     |               |      |                                        |                       |
|                     |              |                     |               |      | 3960 3970                              | 3980 3990 4000 4010   |
|                     |              |                     |               |      |                                        |                       |
|                     |              |                     |               |      |                                        |                       |
|                     |              |                     |               |      |                                        |                       |
|                     |              |                     |               |      |                                        |                       |
|                     |              |                     |               |      |                                        |                       |
|                     |              |                     |               |      |                                        |                       |

#### Figure 8: Enter Desired Values in the Register

4. Click the "Write to chip" button to write values to the register (see Figure 9).

| MPM3695_250x30:CH0               |                 |   |               |      | • @ | Terrort Valtana | 11.075              |                | VIN OV  |
|----------------------------------|-----------------|---|---------------|------|-----|-----------------|---------------------|----------------|---------|
| Current Compe                    | nsation Timing  |   | Temperature   | Misc |     | Output Voltage  | 1.78875             | v              | VIN_OV  |
| All Operat                       | on Voltage      |   | Quick Setting | PWM  |     | Temperature     | 28                  | °C             | VIN_UV  |
| <ul> <li>vout_command</li> </ul> |                 |   |               |      |     | 12.02-          |                     | $\square$      | State_0 |
| VOUT_COMMAND                     | 1.5             | v |               |      |     | 12              |                     | Vin            | VOUT_   |
| ➢ VOUT_SCALE_LOOP                |                 |   |               |      | -   |                 | $W \land / V \land$ | $\Box \Lambda$ | IOUT_0  |
| VOUT_SCALE                       | 0.335           |   |               |      |     | 11.90 111 1000  |                     |                | IOUT_   |
| MFR_CTRL_OPS                     |                 |   |               |      | _   | 11.96-          |                     |                | OT_W    |
| SWITCHING_FREQUENCY              | [1000KHz[0b11]  | • |               |      |     | 3960 3970       | 3980 3990 4000      | 4010           | Invalid |
| SKIP_CCM(SYNC)                   | Forced CCM[0b1] | • |               |      |     | 1.790-          |                     | - Vout         | Invalid |
| MFR_OC_PHASE_LIMIT               |                 |   |               |      |     | 1.792           |                     |                |         |
| OC_limit                         | 27              | A |               |      |     | 1.79-           |                     |                |         |
| MFR_CTRL_COMP                    |                 |   |               |      |     | 1.788-          |                     |                |         |
| RAMP                             | [44.7mV[0b110]  | • |               |      |     | 2060 2070       | 2080 2000 4000      | 4010           |         |
|                                  |                 |   |               |      |     | 3900 3970       | 3300 3330 4000      | 4010           |         |
|                                  |                 |   |               |      |     |                 | -                   | Temperature    |         |
|                                  |                 |   |               |      |     | 29-             |                     | ٨٨             |         |
|                                  |                 |   |               |      |     | 28              | V V L               |                |         |
|                                  |                 |   |               |      |     |                 |                     |                |         |
|                                  |                 |   |               |      |     | 3960 3970       | 3980 3990 4000      | 4010           |         |
|                                  |                 |   |               |      |     |                 |                     |                |         |
|                                  |                 |   |               |      |     |                 |                     |                |         |
|                                  |                 |   |               |      |     |                 |                     |                |         |
|                                  |                 |   |               |      |     |                 |                     |                |         |
|                                  |                 |   |               |      |     |                 |                     |                |         |
|                                  |                 |   |               |      |     |                 |                     |                |         |
|                                  |                 |   |               |      |     |                 |                     |                |         |
|                                  |                 |   |               |      |     |                 |                     |                |         |

#### Figure 9: Write Values Steps Shown in Table

 $\triangle$ Please note that the values written to the registers will NOT be saved once the EVB is powered down unless they are written into the MTP memory (refer to Section 3.4).

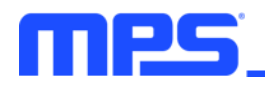

### 3.4 Device Programming Instructions

The MTP memory of MPM3695 can be custom programmed. Follow the instructions outlined below to create and export customized configurations.

- 1. Connect the EVB to a PC following the steps listed in Section 3.3.
- 2. Set the register values as desired and upload them into the registers (step 3-4 in Section 3.3).
- 3. Increase the input voltage of the EVB to 12V.
- 4. Click the write to MTP button and wait until the writing action is completed.
- 5. Turn off the power supply to the EVB, wait three seconds, and turn it on for the new configuration to take effect.

| MPM3695_250x30:CH0     |                  |                              | •]@         | Monitor        | • • •                          |
|------------------------|------------------|------------------------------|-------------|----------------|--------------------------------|
| Current Con<br>All Ope | rensation Timing | Temperature<br>Quick Setting | Misc<br>PWM | Output Voltage | 11.975 V<br>1.78875 V<br>28 °C |
| vout_command           |                  |                              |             |                |                                |
| VOUT_COMMAND           | 15 V             |                              |             | 12.02          | Vin                            |
| VOUT_SCALE_LOOP        |                  |                              |             |                |                                |
| VOUT_SCALE             | 0.335            |                              |             | 11.98          |                                |
| MFR_CTRL_OPS           |                  |                              |             | 11.96          |                                |
| SWITCHING_FREQUENCY    | (1000KHz[0b11] • |                              |             | 3960 3970      | 3980 3990 4000 4010            |
| SKIP_CCM(SYNC)         | Forced CCM[0b1]  |                              |             | 1.790-         | Vout                           |
| MFR_OC_PHASE_LIMIT     |                  |                              |             | 1.792          | A A A                          |
| OC_limit               | 27 A             |                              |             | 1.79           |                                |
| MFR_CTRL_COMP          |                  |                              |             | 1.786-         |                                |
| RAMP                   | 44.7mV[0b110]    |                              |             | 3960 3970      | 3980 3990 4000 4010            |
|                        |                  |                              |             | av             | ()                             |
|                        |                  |                              |             | 29-            | - Temperature                  |
|                        |                  |                              |             |                | VV \M                          |
|                        |                  |                              |             | 28             |                                |
|                        |                  |                              |             | 2060 2070      | 2980 2990 4000 4010            |
|                        |                  |                              |             | 3300 3370      | 3300 2330 4000 4020            |
|                        |                  |                              |             |                |                                |
|                        |                  |                              |             |                |                                |
|                        |                  |                              |             |                |                                |
|                        |                  |                              |             |                |                                |
|                        |                  |                              |             |                |                                |

#### Figure 10: Write to the MTP Memory

6. Export the configuration by clicking "configuration." Select the desired directory for the exported file and click "OK." Your configurations will be saved in a text file (see Figure 11).

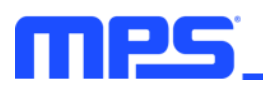

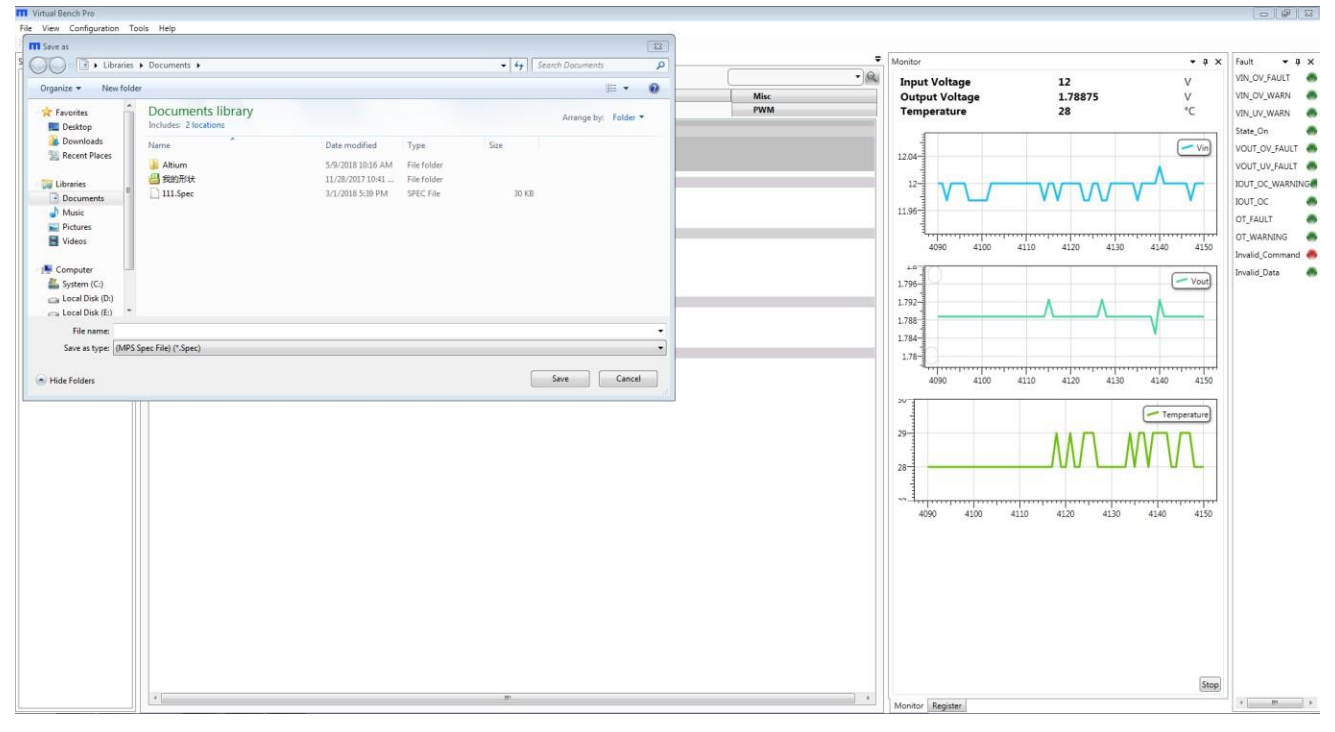

Figure 11: Select the Directory for Configuration File

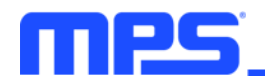

#### 3.5Troubleshooting Tips

Note: USBI2C-02 and USBI2C-01 drivers are not compatible. USBI2C-02 uses USBXpress and USBI2C-01 uses Cyusb3. USBI2C-02 is the recommended device for MPS PMBus and I2C.

#### EVKT-USBI2C-01

In case that the USBI2C-01 driver is not properly installed, manual installation is required. Follow the steps below.

- 1. Open the Device Manager and select update driver software (see Figure 11).
- 2. Click "Browse my computer for driver software" and find the driver located on thumb drive and install.

#### EVKT-USBI2C-02

In the case that the USBI2C-02 driver is not properly installed, manual installation is required. Follow the steps below.

Note: Check driver version. Find "USBXpress" Device in the Device Manager under USB controllers.

#### 🛄 🕛 USBXpress Device

Right click and view properties. Check to make sure the driver version matches the newest version (see Figure 12).

1. Install the correct USBXpress ".exe" file.

Choose either 32 bit or 64 bit operating system.

32-bit: USBXpressInstaller\_x86.exe

64-bit: USBXpressInstaller\_x64.exe

Connect the EVKT-USBI2C-02 Dongle to the PC with the USB cable.

| ✓            | es                          |
|--------------|-----------------------------|
| AutoGra      | abService                   |
| MPS          | Update Driver Software      |
| SMS          |                             |
| > 🚍 Print qu | Disable                     |
| > D Process  | Uninstall                   |
| > 🔚 Sensors  | Court for board and a board |
| > Software   | Scan for hardware changes   |
| > 🖬 Sound, 1 | Properties                  |
| S Storage    |                             |

#### Figure 11: Updating the Driver Software

| USBXpress Device Prop | erties X                                                                                        |
|-----------------------|-------------------------------------------------------------------------------------------------|
| General Driver Detai  | ils Events                                                                                      |
| USBXpress D           | levice                                                                                          |
| Driver Provide        | er: Silicon Laboratories Inc.                                                                   |
| Driver Date:          | 11/6/2015                                                                                       |
| Driver Version        | n: 6.7.2.0                                                                                      |
| Digital Signer        | : Microsoft Windows Hardware Compatibility<br>Publisher                                         |
| Driver Details        | View details about the installed driver files.                                                  |
| Update Driver         | Update the driver for this device.                                                              |
| Roll Back Driver      | If the device fails after updating the driver, roll<br>back to the previously installed driver. |
| Disable Device        | Disable the device.                                                                             |
| Uninstall Device      | Uninstall the device from the system (Advanced).                                                |
| _                     | OK Cancel                                                                                       |

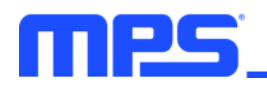

#### EVB Connection Issue

In case that the power module cannot be automatically detected, follow the steps below to troubleshoot:

- Click on Tools  $\rightarrow$  PMBus Tool  $\rightarrow$  scan, and read the value of the slave (0x).
- Right click the "MPM3595-25" on the left pane. Click "change chip address" and enter the value of "slave(0x)". The module will be added manually.

| System       Imput Voltage       12       V       V         Caread       mpenalion       Impling       Temperature       Mix         Dispective fielders:       mpenalion       Impling       Compenalion       Mix         Dispective fielders:       mpenalion       Impling       Compenalion       Mix         Dispective fielders:       mpenalion       Impling       Compenalion       Mix         Note fielders:       mpenalion       Impling       Compenalion       Mix         Note fielders:       mpenalion       Impling       Compenalion       Mix         Note fielders:       mpenalion       Impling       Compenalion       Mix         Note fielders:       mpenalion       Impling       Compenalion       Mix         Note fielders:       Impling       Compenalion       Impling       Compenalion       Impling       Compenalion         Note fielders:       Impling       Impling       Impl                                                                                                    | • 4 ×         | Register Map        |              |            |               |      | Monitor        |           | • # X       | Fault     |
|----------------------------------------------------------------------------------------------------|---------------|---------------------|--------------|------------|---------------|------|----------------|-----------|-------------|-----------|
| Carrent         Temperature         Mix           Valage         Quick Setting         PMM           Valage         Quick Setting         PMM           Ocjuit         Quick Setting         PMM           Ocjuit         Quick                                                                                                    | 040406 05/00  | MPM3695_250x30:CH0  |              |            |               |      | Input Voltage  | 12        | v           | VIN_OV_F  |
| CompetChaptadares         Voltage         Quick Setting         PMM           ImageChaptadares         ImageChaptadares                                                                                                    | PM3093_23(30) | Current             | Compensation | Timing     | Temperature   | Misc | Output Voltage | 1.78875   | v           | VIN_OV_V  |
| Output densition       1.8       v       1.00       1.00       1.00       1.00       1.00       1.00       1.00       1.00       1.00       1.00       1.00       1.00       1.00       1.00       1.00       1.00       1.00       1.00       1.00       1.00       1.00       1.00       1.00       1.00       1.00       1.00       1.00       1.00       1.00       1.00       1.00       1.00       1.00       1.00       1.00       1.00       1.00       1.00       1.00       1.00       1.00       1.00       1.00       1.00       1.00       1.00       1.00       1.00       1.00       1.00       1.00       1.00       1.00       1.00       1.00       1.00       1.00       1.00       1.00       1.00       1.00       1.00       1.00       1.00       1.00       1.00       1.00       1.00       1.00       1.00       1.00       1.00       1.00       1.00       1.00       1.00       1.00       1.00       1.00       1.00       1.00       1.00       1.00       1.00       1.00       1.00       1.00       1.00       1.00       1.00       1.00       1.00       1.00       1.00       1.00       1.00       1.00       1.00 <td>Cha</td> <td>ngeChipAddress (9)</td> <td>operation</td> <td>Voltage</td> <td>Quick Setting</td> <td>PWM</td> <td>Temperature</td> <td>29</td> <td>°C</td> <td>VIN_UV_V</td>                                                                                                    | Cha           | ngeChipAddress (9)  | operation    | Voltage    | Quick Setting | PWM  | Temperature    | 29        | °C          | VIN_UV_V  |
| 13       V         Viol Jonet       0.35         MRR_CIRL_OPS       0.000+([]0.51]]         Subgroups (ANK)       1000+([]0.51]]         O_Linit       27         AMP       447m/(0.510]         BAUP       447m/(0.510]                                                                                                    | Chip          | Adress(0x):         |              |            |               |      | +4+ 4          |           |             | State_On  |
| Image: Instance         Image: Instance         Image: Ins                                                                                                    |               |                     | 1.8          | v          |               |      | 1205           |           | - Vin       | VOUT_OV   |
| VOOTJOOLI         0.335           (*) MERCINLOMS         10000400511           SUPLCCMUTVAQ         Forced CCM[161]           OCJINIK         27           AMP         447mV00100                                                                                                    |               | Canval              |              | 16         |               |      |                |           | ٨           | VOUT_UV   |
| Nori-Look         0.335                MRA_CIRL_OPS               11.05            SUBJECTINE_OPS               10000-LIDOL 11            SUBJECTINE_OPS               10000-LIDOL 120            SUBJECTINE_OPS               10000-LIDOL 120            SUBJECTINE_OPS               10000-LIDOL 120            SUBJECTINE_OPS               10000-LIDOL 120            OC_Imit:              27            BAUP              447mV(0b110)                 UCOMIL           0000              1000            SUBJECTINE_COMP           BAUP              447mV(0b110)            SUBJECTINE_COMP           SUBJECTINE_COMP           SUBJECTINE_COMP           SUBJECTINE_COMP           SUBJECTINE_COMP           SUBJECTINE_COMP           SUBJECTINE_COMP           SUBJECTINE_COMP           SUBJECTINE_COMP           SUBJECTINE_COMP           SUBJECTINE_COMP           SUBJECTINE_COMP           SUBJECTINE_COMP           SUBJECTINE_COMP              100 <td>L</td> <td>Cancer</td> <td></td> <td></td> <td></td> <td></td> <td></td> <td>V WVV V</td> <td>~/W</td> <td>IOUT_OC</td>                                                                                                    | L             | Cancer              |              |            |               |      |                | V WVV V   | ~/W         | IOUT_OC   |
| MRQ_CTRL_COPS       SWTCHURQ_FRIQUINCY       ISOUCHURDII]       •         SWTCHURQ_FRIQUINCY       ISOUCHURDII]       •         SWTCHURQ_FRIQUINCY       ISOUCHURDII]       •         OLMER_CTRL_COMP       •       •         SAUP       447mV(DEIL0]       •                                                                                                    |               | VOUT_SCALE          | 0.335        |            |               |      | 11.95-         |           |             | IOUT_OC   |
| MARCHIN.COMS       100000000111       -       -       -       -       -       -       -       -       -       -       -       -       -       -       -       -       -       -       -       -       -       -       -       -       -       -       -       -       -       -       -       -       -       -       -       -       -       -       -       -       -       -       -       -       -       -       -       -       -       -       -       -       -       -       -       -       -       -       -       -       -       -       -       -       -       -       -       -       -       -       -       -       -       -       -       -       -       -       -       -       -       -       -       -       -       -       -       -       -       -       -       -       -       -       -       -       -       -       -       -       -       -       -       -       -       -       -       -       -       -       -       -       -       -       -       - <td></td> <td></td> <td></td> <td></td> <td></td> <td></td> <td>11.9-</td> <td></td> <td></td> <td>OT_FAUL</td>                                                                                                    |               |                     |              |            |               |      | 11.9-          |           |             | OT_FAUL   |
| SWTCHERG_FREQUENCY       100000000000101       •       In       In                                                                                                    |               | MFR_CTRL_OPS        |              |            |               |      | 400 100 11     | 0 120 130 | 140 150     | OT_WAR    |
| SDP_CCM(SYNC)         Reved CCM[D61]         Image: Comparison of the second of the second of the sec |               | SWITCHING_FREQUENCY | (1000K)      | Hz[0b11] • |               |      | 90 100 11      | 0 110 150 | 140 150     | Invalid_C |
| MIR_OC_PHASL[MMT         OC_jmit.       27         AMPR_CTRL_COMP         RAMP       447mV[0b110]         0       100       110       120         100       100       100       100       100         00       100       110       120       100       140         100       100       110       120       100       140       150         100       100       110       120       100       140       150         100       100       110       120       100       140       150         100       100       110       120       100       140       150                                                                                                    |               | SKIP_CCM(SYNC)      | Forced       | ссм(061) • |               |      | 1/96-          |           | Vout        | Invalid_D |
| OC,imit     27     A       © MRR_CTRL_COMP       RAMP     447mV00110]                                                                                                    |               |                     |              |            |               |      | 1.794-         |           |             |           |
| Comme     277     A       (a) MER_CTRL_COMP       RAMP       (b) MER_CTRL_COMP       (c) MER_CTRL_COMP       (c) MER_CTRL_COMP <t< td=""><td></td><td></td><td></td><td></td><td></td><td></td><td></td><td></td><td></td><td></td></t<>                                                                                                    |               |                     |              |            |               |      |                |           |             |           |
| MER_CERL_COMP         Lise         International         International <td></td> <td>OC_amit</td> <td>27</td> <td>A</td> <td></td> <td></td> <td></td> <td></td> <td></td> <td></td>                                                                                                    |               | OC_amit             | 27           | A          |               |      |                |           |             |           |
| RAMP 44.7mV[0b110] • 90 100 110 120 130 140 150                                                                                                    |               | MFR_CTRL_COMP       |              |            |               |      | 1.760          |           |             |           |
| 90 100 110 120 130 140 150<br>29.4-<br>20-<br>20-<br>28.8-<br>28.8-<br>28.8-<br>28.8-<br>90 100 110 120 130 140 150                                                                                                    |               | RAMP                | (44.7m)      | //061101 + |               |      | 1./80-9        |           |             |           |
| 29.4<br>29.2<br>29.3<br>28.8<br>28.8<br>28.8<br>50 100 110 120 130 140 150                                                                                                    |               |                     |              |            |               |      | 90 100 11      | 0 120 130 | 140 150     |           |
| 202-<br>202-<br>202-<br>202-<br>202-<br>202-<br>202-<br>202-                                                                                                    |               |                     |              |            |               |      | 29.4-          |           |             |           |
| 204<br>288<br>288<br>288<br>90 100 110 120 130 140 150                                                                                                    |               |                     |              |            |               |      | 202            |           | Temperature |           |
| 288-<br>288-<br>288-<br>90 100 110 120 130 140 150                                                                                                    |               |                     |              |            |               |      |                |           |             |           |
| 28.8 1<br>28.6 1<br>90 100 110 120 130 140 150                                                                                                    |               |                     |              |            |               |      | 29             |           |             |           |
| 28.6-1<br>90 100 110 120 130 140 150                                                                                                    |               |                     |              |            |               |      | 28.8           |           |             |           |
| 90 100 110 120 130 140 130                                                                                                    |               |                     |              |            |               |      | 28.6           |           |             |           |
|                                                                                                    |               |                     |              |            |               |      | 90 100 11      | 120 130   | 140 150     |           |
|                                                                                                    |               |                     |              |            |               |      |                |           |             |           |
|                                                                                                    |               |                     |              |            |               |      |                |           |             |           |
|                                                                                                    |               |                     |              |            |               |      |                |           |             |           |
|                                                                                                    |               |                     |              |            |               |      |                |           |             |           |
|                                                                                                    |               |                     |              |            |               |      |                |           |             |           |
|                                                                                                    |               |                     |              |            |               |      |                |           |             |           |
|                                                                                                    |               |                     |              |            |               |      |                |           |             |           |
|                                                                                                    |               |                     |              |            |               |      |                |           |             |           |

#### Figure 14: Change the Chip Address and the Indicator Turns Green to Indicate Successful Connection

If the power module still cannot be detected, check the connections between the EVB, dongle, and PC. Re-plug the USB into the computer and restart the GUI.

#### No Output Voltage

The MPM3695-25 features many protection features. If any of the protection functions are triggered, the power module may latch off. The indicator on the right panel indicates the specific fault. A red indicator signifies that a fault has been triggered. Please refer to the MPM3695-25 datasheet for details of any specific fault.

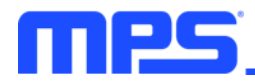

## **Section 4. Ordering Information**

The components of the evaluation kit can be ordered separately, depending on user needs, and the GUI installation file and supplemental documents can be downloaded from the MPS website.

| Part Number                 | Description                                 |
|-----------------------------|---------------------------------------------|
| EVKT-MPM3695-25-A           | Complete evaluation kit                     |
| Contents of EVKT-M3695-10-A |                                             |
| EVM3695-25-RF-02A           | MPM3695GRF-25 single-phase evaluation board |
| EVKT-USBI2C-02              | PMBus communication interface kit           |
| MPM3695GRF-25-0022          | MPM3695GRF-25 module                        |

Order directly from MonolithicPower.com or our distributors.